# 项目下人员变更施工企业操作指引

说明:项目下人员变更施工企业的操作指引主要就是面向于工程项目管理员,在人员实名制 信息采集过程中很多工程项目将人员采集到工程下其它的施工企业中,此指引提供了变更到 实际施工企业的途径。如在使用过程中有疑问可以联系广西实名制平台客服获取帮助。

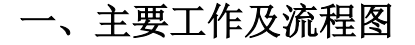

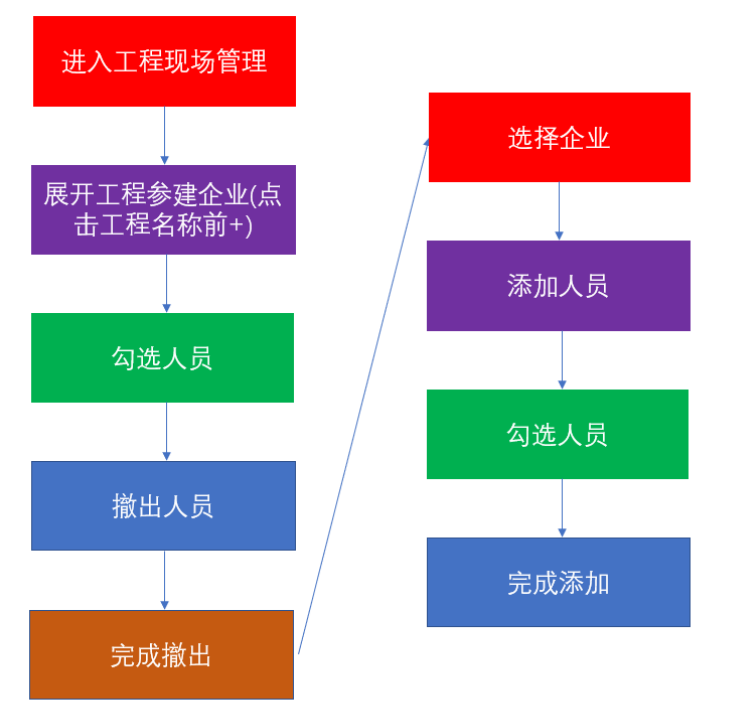

工程现场管理人员变更企业操作流程

#### 二、主要工作操作步骤

#### (一) 进入工程现场管理

进入项目管理----工程现场管理就会在列表中显示工程名称。

|        | 工程现场管理                                                 |               |          |                         |                  |         |           |
|--------|--------------------------------------------------------|---------------|----------|-------------------------|------------------|---------|-----------|
|        | <ul> <li>○ 企业撤场</li> <li>● 企业入场</li> </ul>             |               |          |                         |                  |         |           |
|        | 工程/单位名称 《                                              | 人员单位信息        | [程信息     |                         |                  |         |           |
| 可 项目管理 | 工程名 售后管理 ] 〇、童洵                                        | 姓名:           |          | 手机号:                    | 所履               | 单位:     |           |
| 公 安全管理 | 白 是 售后管理工程<br>- 品 广西东信云网信息科技有限公司<br>- 品 中国—东盟信息港股份有限公司 | 状态:<br>是否有证书: | 在场 × × × | 是否有考勤: 全部<br>是否安全培训: 全部 | × • 是否有工资<br>× • | R记录: 全部 | × v<br>搜索 |
| ■ 工资管理 |                                                        |               |          |                         |                  |         |           |
| 🗞 考勤管理 |                                                        | □ 导出全部人员      |          |                         |                  |         |           |
|        |                                                        |               | 姓名       | 所属单位                    | 所属部门             | 人员状态    | 人证识别      |
|        |                                                        | 1             | 王昊       | 中国—东盟信息港股份有限公司          | 工程部              | 启用      | 룼         |
|        |                                                        | 2 🔲 W0000252  | 董伟杰      | 广西东信云网信息科技有限公司          |                  | 启用      | 룼         |
|        |                                                        | 3 🔲 W0000767  | 邓益兆      | 广西东信云网信息科技有限公司          |                  | 启用      | 是         |
|        |                                                        | 4 🔲 W0000620  | 李志君      | 广西东信云网信息科技有限公司          |                  | 启用      | 是         |
|        |                                                        | 5 🔲 W0000249  | 周树杭      | 广西东信云网信息科技有限公司          |                  | 启用      | 븠         |
|        |                                                        | 6 🔲 W0003506  | 许高生      | 广西东信云网信息科技有限公司          |                  | 启用      | 믔         |
|        |                                                        | 7 🔲 W0008571  | 左凯       | 广西东信云网信息科技有限公司          |                  | 启用      | 믔         |
|        |                                                        | 8 🔲 W0003431  | 方勇       | 广西东信云网信息科技有限公司          |                  | 启用      | 문         |

广西建筑农民工实名制管理公共服务平台

客服热线: 400-8855-638

QQ: 2088560388

### (二)展开工程参建企业

点击工程名称前面的+号则可以展开工程下面参建企业的信息,这样就可以对企业人员进 行操作了。

|      | 工程现场管理 ×        |    |          |        |                |      |             |      |
|------|-----------------|----|----------|--------|----------------|------|-------------|------|
|      | ⊙ 企业撤场 ④ 企业入场   |    |          |        |                |      |             |      |
|      | 工程/单位名称 《       | 人员 |          | 工程信息   |                |      |             |      |
|      | 工程名 街后管理 こ Q 査询 |    | 姓名:      |        | 手机号:           |      | 所属单位:       |      |
|      |                 |    | 状态       | 在场 × V | 是否有考勤: 全部      | × •  | 是否有工资记录: 全部 | × 🗸  |
| 女主官理 | χ               |    | 是否有证书:   | 全部 × V | 是否安全培训: 全部     | ×    |             | 搜索   |
| 工资管理 | <b>V</b>        |    |          |        |                |      |             |      |
| 考勤管理 |                 | 25 | 出全部人员    |        |                |      |             |      |
|      | 点击+号展开工程下参建企业   |    | IS       | 姓名     | 所属单位           | 所属部门 | 人员状态        | 人证识别 |
|      |                 | 1  |          | 王晃     | 中国一东盟信息港股份有限公司 | 工程部  | 启用          | 是    |
|      |                 | 2  | W0000252 | 黄伟杰    | 广西东信云网信息科技有限公司 |      | 启用          | 퉆    |
| 系统管理 |                 | 3  | W0000767 | 邓益兆    | 广西东信云网信息科技有限公司 |      | 启用          | 룼    |
|      |                 | 4  | W0000620 | 李志君    | 广西东信云网信息科技有限公司 |      | 启用          | 是    |
|      |                 | 5  | W0000249 | 周树杭    | 广西东信云网信息科技有限公司 |      | 启用          | 튠    |

#### 下图为展开工程的参建企业后的界面

|          | 工程现场管理 ×                              |              |        |                |           |        |      |
|----------|---------------------------------------|--------------|--------|----------------|-----------|--------|------|
|          | ◎ 企业撤场 ④ 企业入场                         |              |        |                |           |        |      |
|          | 工程/单位名称 《                             | 人员  单位信息     | 工程信息   |                |           |        |      |
|          | 工程名 告后 Q 童词                           | 姓名:          |        | 手机号:           | 所属        | 单位:    |      |
|          | 白泉 生后管理工程                             | 状态:          | 在场 × V | 是否有考勤: 全部      | × < 是否有工资 | 记录: 全部 | × •  |
| □ 工资管理   | ····································· | 是否有证书:       | 全部 × × | 是否安全培训: 全部     | × ¥       | ž      | 足索   |
| 🗞 考勤管理   |                                       | ● 添加人员 《     | 撤出人员   |                |           |        |      |
|          |                                       | 🔲 I5         | 姓名     | 所属单位           | 所屬部门      | 人员状态   | 人证识别 |
| 报表统计     |                                       | 1            | 黄志华    | 广西东信云网信息科技有限公司 |           | 启用     | 是    |
|          |                                       | 2 🔲 W0000252 | 董伟杰    | 广西东信云网信息科技有限公司 |           | 启用     | 룼    |
| ⟨◊⟩ 糸筑管理 |                                       | 3 🔲 W0000767 | 邓釐兆    | 广西东信云网信息科技有限公司 |           | 启用     | 是    |
|          |                                       | 4 🔲 W0000620 | 孝志君    | 广西东信云网信息科技有限公司 |           | 启用     | 븠    |
|          |                                       | 5 🔲 W0000249 | 周树杭    | 广西东信云网信息科技有限公司 |           | 启用     | 륬    |
|          |                                       | 6 🔲 W0003506 | 许高生    | 广西东信云网信息科技有限公司 |           | 启用     | 是    |
|          |                                       | 7 🔲 W0008571 | 左凯     | 广西东信云网信息科技有限公司 |           | 启用     | 是    |
|          |                                       | 8 🔲 W0003431 | 方勇     | 广西东信云网信息科技有限公司 |           | 启用     | 是    |

## (三) 勾选人员

要从当前企业移除人员,那么在人名前勾选此人。

| ≡                     | 工程现场管理 ×                                   |              |        |                |            |        |      |
|-----------------------|--------------------------------------------|--------------|--------|----------------|------------|--------|------|
| 合 首 页                 | <ul> <li>○ 企业撤场</li> <li>● 企业入场</li> </ul> |              |        |                |            |        |      |
| □ 企业管理                | 工程/单位名称 《                                  | 人员 单位信息      | E程信息   |                |            |        |      |
| □ 项目管理                | 工程名 售后 Q 童询                                | 姓名:          |        | 手机号:           | 所属的        | 单位:    |      |
| □ 安全管理                | ○ 品 售后管理工程 - 是 广西东信云网信息科技有限公司              | 状态:          | 在场 × V | 是否有考勤: 全部      | × > 是否有工资; | 2录: 全部 | × ~  |
| 二 工资管理                |                                            | 是否有证书:       | 全部 × × | 是否安全培训: 全部     | × v        | 1      | 叟索   |
| 🗞 考勤管理                |                                            | ④ 添加人员 ( 😣   | 撤出人员   |                |            |        |      |
|                       |                                            | IS IS        | 姓名     | 所属单位           | 所屋部门       | 人员状态   | 人证识别 |
| 目 报表统计                |                                            | 1            | 董志华    | 广西东信云网信息科技有限公司 |            | 启用     | 륬    |
| 27 27 47 <b>4</b> 51田 |                                            | 2 🕑 W0000252 | 黄伟杰    | 广西东信云网信息科技有限公司 |            | 启用     | 뷴    |
| (2) 杀坑自理              |                                            | 3 🗹 W0000767 | 邓益兆    | 广西东信云网信息科技有限公司 |            | 启用     | 문    |
|                       |                                            | 4 W0000620   | 李志君    | 广西东信云网信息科技有限公司 |            | 启用     | 是    |
|                       |                                            | 5 🔲 W0000249 | 周树杭    | 广西东信云网信息科技有限公司 |            | 启用     | 是    |
|                       |                                            | 6 🔲 W0003506 | 许高生    | 广西东信云网信息科技有限公司 |            | 启用     | 是    |
|                       |                                            | 7 🔲 W0008571 | 左凯     | 广西东信云网信息科技有限公司 |            | 启用     | 是    |
|                       |                                            | 8 🔲 W0003431 | 方勇     | 广西东信云网信息科技有限公司 |            | 启用     | 붎    |

# (四) 撤出人员

点击撤出人员,弹出确认撤出窗口,点击确定即可从这个企业撤出这几个人员。

|   | 工程现场管理 ×         |    |      |          |        |    |             |     |      |        |
|---|------------------|----|------|----------|--------|----|-------------|-----|------|--------|
| ជ | ● 企业撤场 ● 企业入场    |    |      |          |        |    |             |     |      |        |
| Ē | <b>工程/单位名称</b> 《 | 人员 |      | 单位信息     | 工程信息   |    |             |     |      |        |
| 8 | 工程名 售后 Q 童洵      |    |      | 姓名       |        |    | 手机制         | a:  |      | 所属单    |
|   | 白 品 售后管理工程       |    |      | 状态       | 在场     |    | 提示          | ×   | × •  | 是否有工资记 |
| = |                  |    | 2    |          | . (±#P | (  | ?) 确认撤出?    |     | ~ •  |        |
| Ð |                  | Œ  | ) 添力 |          | ⊗ 撤出人员 |    | 确定          | 取消  |      |        |
|   |                  |    |      | IS       | 姓名     |    | 所属单位        |     | 所屬部门 |        |
|   |                  | 1  |      |          | 黄志     | 华  | 广西东信云网信息科技有 | 限公司 |      |        |
| ~ |                  | 1  |      | W0000252 | 黄伟     | 杰  | 广西东信云网信息科技有 | 限公司 |      |        |
|   |                  | L  |      | W0000767 | 邓益     | ØŁ | 广西东信云网信息科技有 | 限公司 |      |        |
|   |                  | 4  |      | W0000620 | 李志     | 君  | 广西东信云网信息科技有 | 限公司 |      |        |
|   |                  | 5  |      | W0000249 | 周树     | 枋  | 广西东信云网信息科技有 | 限公司 |      |        |
|   |                  | 6  |      | W0003506 | 许高     | 生  | 广西东信云网信息科技有 | 限公司 |      |        |
|   |                  | 7  |      | W0008571 | 左凯     |    | 广西东信云网信息科技有 | 限公司 |      |        |
|   |                  | 8  |      | W0003431 | 方勇     |    | 广西东信云网信息科技有 | 限公司 |      |        |

## (五)添加人员

在工程现场管理里点击另外一个施工企业。

| =    | 工程现场管理 ×                                                                 |    |          |        |                 |           |        |      |
|------|--------------------------------------------------------------------------|----|----------|--------|-----------------|-----------|--------|------|
|      | <ul> <li>○ 企业撤场</li> <li>● 企业入场</li> </ul>                               |    |          |        |                 |           |        |      |
|      | 王程/单位名称 《                                                                | 人员 | 单位信息     | 程信息    |                 |           |        |      |
|      | 工程名 告后 Q 章询                                                              |    | 姓名:      |        | 手机号:            | 所属        | 单位:    |      |
|      | ○品 售后管理工程<br>→品 广西在信云网信息科技有限公司<br>→品 广西在信云网信息科技有限公司<br>→品 中国一东盟信息港股份有限公司 |    | 状态: (    | 在场 × × | 是否有考勤: 全部       | × v 是否有工资 | 记录: 全部 | × ▼  |
| 工资管理 |                                                                          |    |          | THE    |                 |           | _      |      |
| 考勤管理 |                                                                          | Œ  | 添加人员 🛞 ! | 献出人员   |                 |           |        |      |
|      |                                                                          |    | I号       | 姓名     | 所屬单位            | 所屬部门      | 人员状态   | 人证识别 |
| 报表统计 |                                                                          | 1  |          | 王晃     | 中国—东盟信息港股份有限公司  | 工程部       | 启用     | 룼    |
|      |                                                                          | 2  | W0000597 | 郑泽伟    | 中国——东盟信息港股份有限公司 |           | 启用     | 룼    |
| 系统管理 |                                                                          | 3  | W0000254 | 吴连威    | 中国——东盟信息港股份有限公司 |           | 启用     | 是    |
|      |                                                                          |    |          |        |                 |           |        |      |

#### 然后点击添加人员,则弹出添加人员窗口。

| =            | 工程现场管理 ×      |   |      |          |     |   |          |           |          |                |
|--------------|---------------|---|------|----------|-----|---|----------|-----------|----------|----------------|
| (公) 首        | ◎ 企业撤场 ④ 企业入场 |   |      |          |     |   |          |           |          |                |
| <u>国</u> 企业管 | 工程/单位名称 《     | N | 2    | 单位信息     | 信息  |   |          |           |          |                |
| 「月 项目管       | 工程名 告后 Q 章洵   |   |      | 姓名:      |     | 添 | 加人员      | 1         |          |                |
|              | 白晶 告后管理工程     |   |      | 状态: 右    | E场  |   | <b>7</b> | ±名        |          |                |
|              |               |   |      | 是否有证书: 🔄 | - T |   |          |           |          |                |
| 日 工资管        |               |   |      |          |     |   | ] 完成     | t ⊕ 添加并继续 |          |                |
| 🗞 考勤管        |               |   | ⊕ 添加 | 1人员 🛞 撤出 | 出人员 |   |          | 姓名        | Ie       | 所属单位           |
|              |               |   |      | I        | 姓名  | 1 |          | 段登明       |          | 广西东信云网信息科技有限公司 |
| ① 报表结        |               | 1 |      |          | 王昊  | 2 |          | 陈献锐       | W0031420 | 广西东信云网信息科技有限公司 |
|              |               | 2 |      | W0000597 | 郑泽  | 3 |          | 邓晨龙       | W0029168 | 广西东信云网信息科技有限公司 |
| (2) 糸鈗1      |               | 3 |      | W0000254 | 吴连  | 4 |          | 玉永荣       | W0029149 | 广西东信云网信息科技有限公司 |
|              |               |   |      |          |     | 5 |          | 刘晟        | W0016461 | 广西东信云网信息科技有限公司 |
|              |               |   |      |          |     | 6 |          | 徐全顺       | W0015795 | 广西东信云网信息科技有限公司 |
|              |               |   |      |          |     | 7 |          | 谭添戈       | W0008393 | 广西东信云网信息科技有限公司 |
|              |               |   |      |          |     | 8 |          | 黄杨春       | W0001254 | 广西东信云网信息科技有限公司 |
|              |               |   |      |          |     | 9 |          | 邓益兆       | W0000767 | 广西东信云网信息科技有限公司 |

## (六)选择人员(添加人员)

勾选人员后,点击完成,则完成了人员绑定到另一个施工企业。

| 工程现场管理 ×         |               |      |           |     |             |           |    |     |          |                |
|------------------|---------------|------|-----------|-----|-------------|-----------|----|-----|----------|----------------|
| ◎ 企业撤场 ④ 企业入场    |               |      |           |     |             |           |    |     |          |                |
| 工程/单位名称 《        | 人员            | Į    | 单位信息      | 程信  |             | 78        | 加人 |     |          |                |
| 工程名(告后) (登询      |               |      | 姓名:       |     |             | E         | ţ  | 性名  |          |                |
| 日晶 告后管理工程        |               |      | 状态:       | 在场  | 汤 ×         | ~         |    |     |          |                |
| 品。中国—东盟信息港股份有限公司 | 是否有证书: 全部 × 、 |      |           | 1   | 🗒 完/        | 成 ⊕ 添加并继续 |    |     |          |                |
|                  |               |      |           |     |             |           |    | 姓名  | Iŧ       | 所属单位           |
|                  |               | D 添加 | い员(図)     | 撤出ノ | La          | 1         |    | 段登明 |          | 广西东信云网信息科技有限公司 |
|                  |               |      | TE        |     | ## <b>2</b> | 2         |    | 陈献锐 | W0031420 | 广西东信云网信息科技有限公司 |
|                  | 1             |      | ± 5       |     |             | 3         |    | 邓景龙 | W0029168 | 广西东信云网信息科技有限公司 |
|                  | 2             |      | W0000597  |     |             | 4         |    | 玉永荣 | W0029149 | 广西东信云网信息科技有限公司 |
|                  | 3             |      | W0000254  |     | 早海南         | 5         |    | 刘晟  | W0016461 | 广西东信云网信息科技有限公司 |
|                  |               |      | 110000204 |     | 54CAZESKO   | 6         |    | 徐全顺 | W0015795 | 广西东信云网信息科技有限公司 |
|                  |               |      |           |     |             | 7         |    | 谭添戈 | W0008393 | 广西东信云网信息科技有限公司 |
|                  |               |      |           |     |             | 8         |    | 黄杨春 | W0001254 | 广西东信云网信息科技有限公司 |
|                  |               |      |           |     |             | 9         |    | 邓益兆 | W0000767 | 广西东信云网信息科技有限公司 |

添加完成后的人员信息,已经成功显示和绑定到选择的施工企业了。

| 工程现场管理 ×      |   |      |            |        |               |    |      |       |        |      |
|---------------|---|------|------------|--------|---------------|----|------|-------|--------|------|
| ○ 企业撤场 ⊕ 企业入场 |   |      |            |        |               |    |      |       |        |      |
| 工程/单位名称 《     | 人 | Ę    | 単位信息       | 程信息    |               |    |      |       |        |      |
| 工程名(售后) 〇、宣询  |   |      | 姓名: (      |        | 手机号:          |    |      | 所属的   | 单位:    |      |
| 白 🛃 售后管理工程    |   |      | 状态: (      | 在场 × V | 是否有考勤:        | 全部 | × •  | 是否有工资 | 記录: 全部 | × •  |
|               |   | ;    | 是否有证书: (   | 全部 × v | 是否安全培训:       | 全部 | × •  |       |        | 搜索   |
|               |   |      |            |        |               |    |      |       |        |      |
|               | ( | ) 添加 | ₩ <u>₩</u> | 散出人员   |               |    |      |       |        |      |
|               |   |      | Тđ         | 姓名     | 所属单位          |    | 所属部门 |       | 人员状态   | 人证识别 |
|               | 1 |      | W0029168   | 邓景龙    | 中国一东盟信息港股份有限  | 公司 |      |       | 启用     | 룼    |
|               | 2 |      | W0031420   | 陈献锐    | 中国—东盟信息港股份有限  | 公司 |      |       | 启用     | 是    |
|               | 3 |      |            | 王昊     | 中国一东盟信息港股份有限  | 公司 | 工程部  |       | 启用     | 是    |
|               | 4 |      | W0000597   | 郑泽伟    | 中国——东盟信息港股份有限 | 公司 |      |       | 启用     | 是    |
|               | 5 |      | W0000254   | 吴连威    | 中国—东盟信息港股份有限  | 公司 |      |       | 启用     | 是    |

(七)修改人员

勾选所需修改的人员信息,点击修改人员按钮

| 人员                    | 単位信息   | 上栏信息       |            |             |        |      |               |      |      |        |               |            |       |
|-----------------------|--------|------------|------------|-------------|--------|------|---------------|------|------|--------|---------------|------------|-------|
|                       | 姓名:    |            |            |             | 手机号:   |      |               |      |      | 所属单    | 位:            |            |       |
|                       | 状态:    | 在场         |            | ×× 是否       | 有考勤: 3 | 部    |               |      | × ~  | 是否有工资证 | <b>禄</b> : 全部 |            | × •   |
| ļ                     | 是否有证书: | 全部         |            | □× ▼ 是否安    | 全培训: 🔄 | 部    |               |      | × ~  |        |               |            | 搜索    |
|                       |        | /          |            |             |        |      |               |      |      |        |               |            |       |
| <ul><li>⊕ ¾</li></ul> | 动人员    | ⊗ 撤出人员 (   | ☑ 修改人员     | )           |        |      |               |      |      |        |               |            |       |
|                       | I号     | 姓名         | AF The     |             | 所属部门   |      |               | 人员状态 | 人证识别 | 班组     | 人员类型          | 进场时间       | 离场时   |
| 1 🗹                   |        | 1.         | 1 -        | 工程劳务有限责任公   | 南宁市政   |      | 有限            | 启用   | 是    | 其他     | 建筑工人          | 2018-12-07 | 2019- |
| 2 🔲                   |        | +1*        | a-20.      | 筑工程劳务有限责任公  | 南宁市政   | л. з | 有限            | 启用   | 是    | 其他     | 建筑工人          | 2018-12-07 | 2019- |
| 3 🔲                   |        | , 12       | <b>a</b> 1 | 建筑工程劳务有限责任公 | 南宁市政   | i i  | 1 <b>5</b> 16 | 启用   | 是    | 防水     | 建筑工人          | 2018-12-07 | 2019- |
| 4 🔲                   |        | 17.5       | 1 1 1 1    | 建筑工程劳务有限责任公 | 南宁市政   | 1    | 运有限           | 启用   | 是    | 其他     | 建筑工人          | 2018-12-07 | 2019- |
| 5 🔲                   |        | 1. F       | 1.1        | 該工程劳务有限责任公  | 南宁市政   | ŝ,   | 有限            | 启用   | 是    | 项目部    | 建筑工人          | 2018-12-07 | 2019- |
| 6 🔲                   |        | <b>1</b> 1 |            | 建筑工程劳务有限责任公 | 南宁市政   |      | 有限            | 启用   | 是    | 其他     | 建筑工人          | 2018-12-07 | 2019- |
| 7 🔲                   |        | ŧ.         | I          | 建筑工程劳务有限责任公 | 南宁市政   |      | 「有限           | 启用   | 是    | 防水     | 建筑工人          | 2018-12-07 | 2019- |
| 8 🔲                   |        | £ /**      | 1 1        | 建筑工程劳务有限责任公 | 南宁市政   |      | 与阴            | 启用   | 是    | 防水     | 建筑工人          | 2018-12-07 | 2019- |
| 9 🔲                   |        | 備告 :       |            | 建筑工程劳务有限责任公 | 南宁市政   | 5    | 与阴            | 启用   | 是    | 保安保洁   | 参建单位人员        | 2018-12-07 | 2019- |
| 10 🔲                  |        | 罗克 目       | 守.         | 該工程劳务有限责任公  | 南宁市政   | H    | 甸縣            | 启用   | 是    | 其他     | 建筑工人          | 2018-12-07 | 2019- |
| 11 🔲                  |        | 罗德         | 1 5        | 筑工程劳务有限责任公  | 南宁市政   | ١.   | うり            | 启用   | 是    | 项目部    | 参建单位人员        | 2018-12-07 | 2019- |
| 12 🔲                  |        | 廖江         | ŧ          | 筑工程劳务有限责任公  | 南宁市政]  | E.   | 山海陽           | 启用   | 是    | 保安保洁   | 参建单位人员        | 2018-12-07 | 2019- |
| 13 🔲                  |        | 张新家        | i i ner i  | 建筑工程劳务有限责任公 | 南宁市政   | ŧ    | 团有限           | 启用   | 是    | 防水     | 建筑工人          | 2018-12-07 | 2019- |

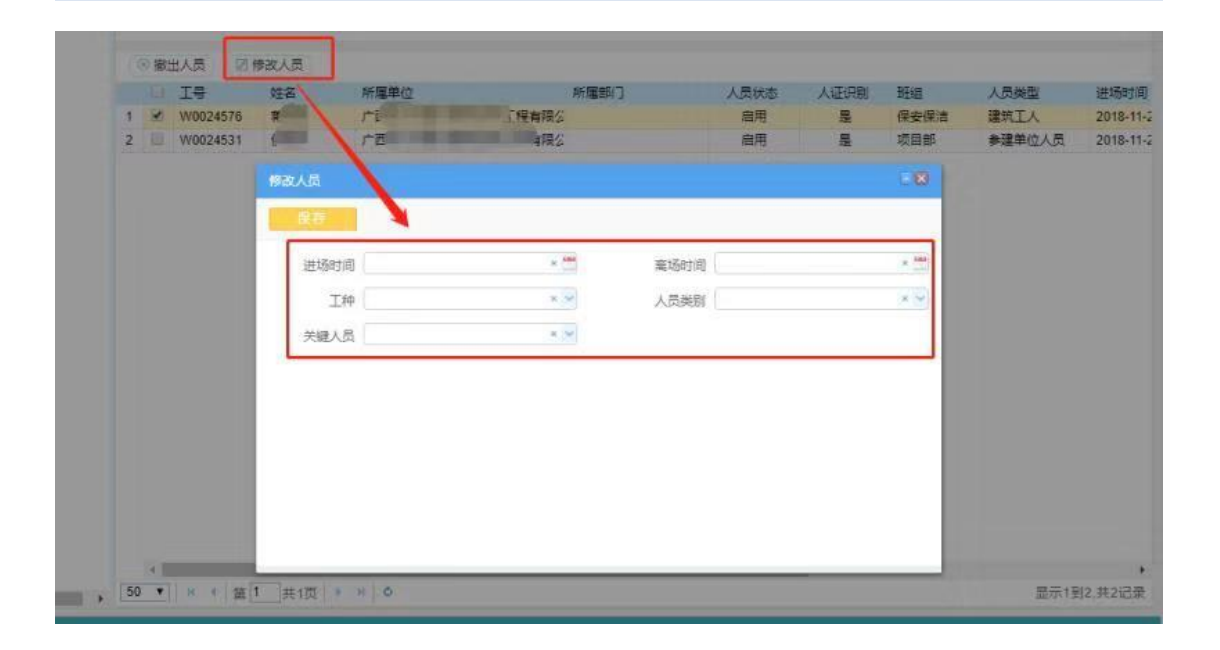